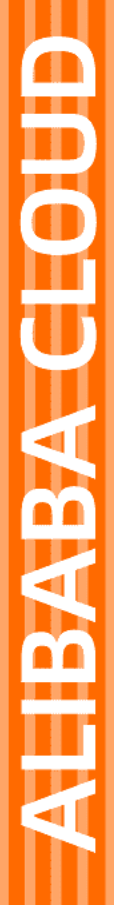

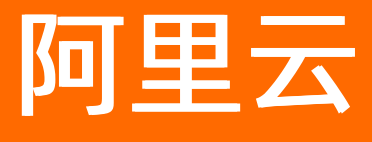

音视频通信 Demo

文档版本: 20210226

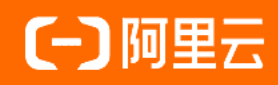

# 法律声明

阿里云提醒您在阅读或使用本文档之前仔细阅读、充分理解本法律声明各条款的内容。 如果您阅读或使用本文档,您的阅读或使用行为将被视为对本声明全部内容的认可。

- 您应当通过阿里云网站或阿里云提供的其他授权通道下载、获取本文档,且仅能用 于自身的合法合规的业务活动。本文档的内容视为阿里云的保密信息,您应当严格 遵守保密义务;未经阿里云事先书面同意,您不得向任何第三方披露本手册内容或 提供给任何第三方使用。
- 未经阿里云事先书面许可,任何单位、公司或个人不得擅自摘抄、翻译、复制本文 档内容的部分或全部,不得以任何方式或途径进行传播和宣传。
- 由于产品版本升级、调整或其他原因,本文档内容有可能变更。阿里云保留在没有 任何通知或者提示下对本文档的内容进行修改的权利,并在阿里云授权通道中不时 发布更新后的用户文档。您应当实时关注用户文档的版本变更并通过阿里云授权渠 道下载、获取最新版的用户文档。
- 4. 本文档仅作为用户使用阿里云产品及服务的参考性指引,阿里云以产品及服务的"现状"、"有缺陷"和"当前功能"的状态提供本文档。阿里云在现有技术的基础上尽最大努力提供相应的介绍及操作指引,但阿里云在此明确声明对本文档内容的准确性、完整性、适用性、可靠性等不作任何明示或暗示的保证。任何单位、公司或个人因为下载、使用或信赖本文档而发生任何差错或经济损失的,阿里云不承担任何法律责任。在任何情况下,阿里云均不对任何间接性、后果性、惩戒性、偶然性、特殊性或刑罚性的损害,包括用户使用或信赖本文档而遭受的利润损失,承担责任(即使阿里云已被告知该等损失的可能性)。
- 5. 阿里云网站上所有内容,包括但不限于著作、产品、图片、档案、资讯、资料、网站架构、网站画面的安排、网页设计,均由阿里云和/或其关联公司依法拥有其知识产权,包括但不限于商标权、专利权、著作权、商业秘密等。非经阿里云和/或其关联公司书面同意,任何人不得擅自使用、修改、复制、公开传播、改变、散布、发行或公开发表阿里云网站、产品程序或内容。此外,未经阿里云事先书面同意,任何人不得为了任何营销、广告、促销或其他目的使用、公布或复制阿里云的名称(包括但不限于单独为或以组合形式包含"阿里云"、"Aliyun"、"万网"等阿里云和/或其关联公司品牌,上述品牌的附属标志及图案或任何类似公司名称、商号、商标、产品或服务名称、域名、图案标示、标志、标识或通过特定描述使第三方能够识别阿里云和/或其关联公司)。
- 6. 如若发现本文档存在任何错误,请与阿里云取得直接联系。

# 通用约定

| 格式          | 说明                                     | 样例                                                  |
|-------------|----------------------------------------|-----------------------------------------------------|
| ⚠ 危险        | 该类警示信息将导致系统重大变更甚至故<br>障,或者导致人身伤害等结果。   | ⚠ 危险 重置操作将丢失用户配置数据。                                 |
| ⚠ 警告        | 该类警示信息可能会导致系统重大变更甚<br>至故障,或者导致人身伤害等结果。 | 警告<br>重启操作将导致业务中断,恢复业务<br>时间约十分钟。                   |
| 〔〕) 注意      | 用于警示信息、补充说明等,是用户必须<br>了解的内容。           | 大意<br>权重设置为0,该服务器不会再接受新<br>请求。                      |
| ? 说明        | 用于补充说明、最佳实践、窍门等,不是<br>用户必须了解的内容。       | <ul><li>⑦ 说明</li><li>您也可以通过按Ctrl+A选中全部文件。</li></ul> |
| >           | 多级菜单递进。                                | 单击设置> 网络> 设置网络类型。                                   |
| 粗体          | 表示按键、菜单、页面名称等UI元素。                     | 在 <b>结果确认</b> 页面,单击 <b>确定</b> 。                     |
| Courier字体   | 命令或代码。                                 | 执行    cd /d C:/window    命令,进入<br>Windows系统文件夹。     |
| 斜体          | 表示参数、变量。                               | bae log listinstanceid                              |
| [] 或者 [alb] | 表示可选项,至多选择一个。                          | ipconfig [-all -t]                                  |
| {} 或者 {a b} | 表示必选项,至多选择一个。                          | switch {act ive st and}                             |

# 目录

| 1.Demo体验       | 05 |
|----------------|----|
| 2.Android Demo | 08 |
| 3.iOS Demo     | 12 |
| 4.Mac Demo     | 16 |
| 5.Windows Demo | 20 |
| 6.Web Demo     | 23 |
| 7.Unity Demo   | 26 |

# 1.Demo体验

您可以通过阅读本文,了解RTC Demo下载地址,快速体验Demo。

## Demo体验

您可以通过移动端使用钉钉扫描下方二维码,下载App进行体验。

⑦ 说明 Web体验, Windows端目前仅支持Chrome浏览器。Mac端支持Chrome浏览器和Safari浏览器。

当您遇到RTC不支持的情况,请查看是否插入音频设备(麦克风和摄像头),查看浏览器和系统是否禁用音视频。

| iOS | Android | Mac OS  | Windows     | Web   |
|-----|---------|---------|-------------|-------|
|     |         |         |             | 音视频通话 |
|     |         | <b></b> | #4 \= #0 /+ | 互动大班课 |
|     |         | 以旧扮付    | 114日4月17日   | 超级小班课 |

## Demo源码下载

| 场景      | 平台                                                          | 场景简介      | 示例代码 | 版本更新 |
|---------|-------------------------------------------------------------|-----------|------|------|
| 1对1语音聊天 | iOS、Android                                                 | 1对1语音聊天简介 | 源码下载 | 无    |
| 音视频通话   | iOS、Android、<br>Web                                         | 音视频通话简介   | 源码下载 | 无    |
| 互动大班课   | <ul> <li>学生端: iOS、<br/>Android</li> <li>教师端: Web</li> </ul> | 互动大班课简介   | 源码下载 | 无    |
| 语音聊天室   | iOS、Android                                                 | 语音聊天室简介   | 源码下载 | 无    |
| 视频互动直播  | iOS、Android                                                 | 视频互动直播简介  | 源码下载 | 无    |
| 超级小班课   | <ul> <li>学生端: iOS、<br/>Android</li> <li>教师端: Web</li> </ul> | 超级小班课简介   | 源码下载 | 无    |

## 界面效果展示

RTC产品体验Demo的效果图如下所示:

● iOS端——语音聊天室

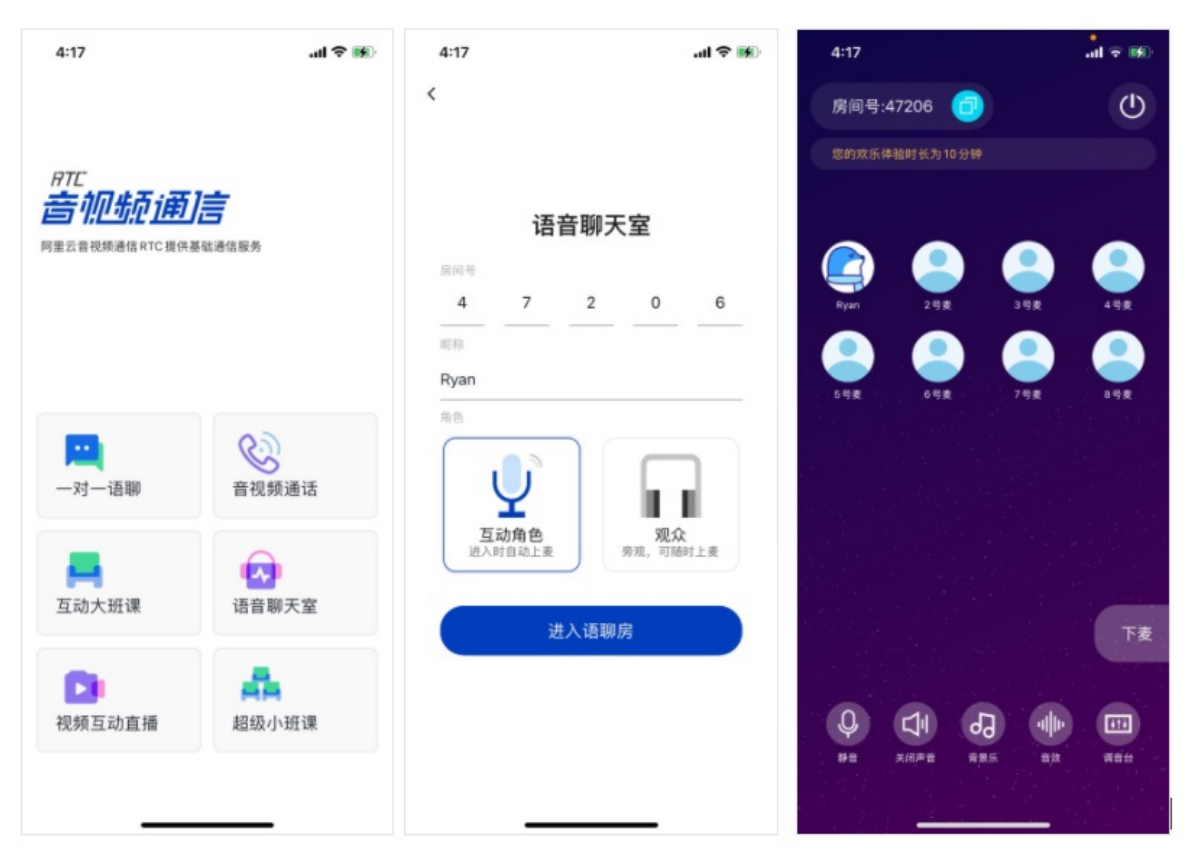

● Android端——视频互动直播

|                                       |        |         |    | 下午4:29            | 2 + 9 回                                                                                                    |
|---------------------------------------|--------|---------|----|-------------------|----------------------------------------------------------------------------------------------------|
|                                       | ű      | < 视频互动I | 直播 | • 00:01:50<br>126 | ×                                                                                                    |
| <i>НТС<br/><u> </u> <u> </u><br/></i> | а́ця́я |         |    |                   |                                                                                                    |
| 一对一语聊                                 | 音视频通话  |         |    |                   |                                                                                                    |
| <b>月</b><br>互动大班课                     | 语音聊天室  |         |    |                   |                                                                                                    |
| <b>以</b> 频互动直播                        | 超级小班课  |         |    |                   |                                                                                                    |
|                                       |        |         |    | жи<br>жи          | <ul> <li>(2)</li> <li>(3)</li> <li>(3)</li> <li>(4)</li> <li>(5)</li> <li>(5)</li> <li>(6)</li> <li>(7)</li> <li>(7)</li></ul> |
| = 0                                   | 5 K    | ≡ 0     | <  | =                 | 0 <                                                                                                    |

• Web端

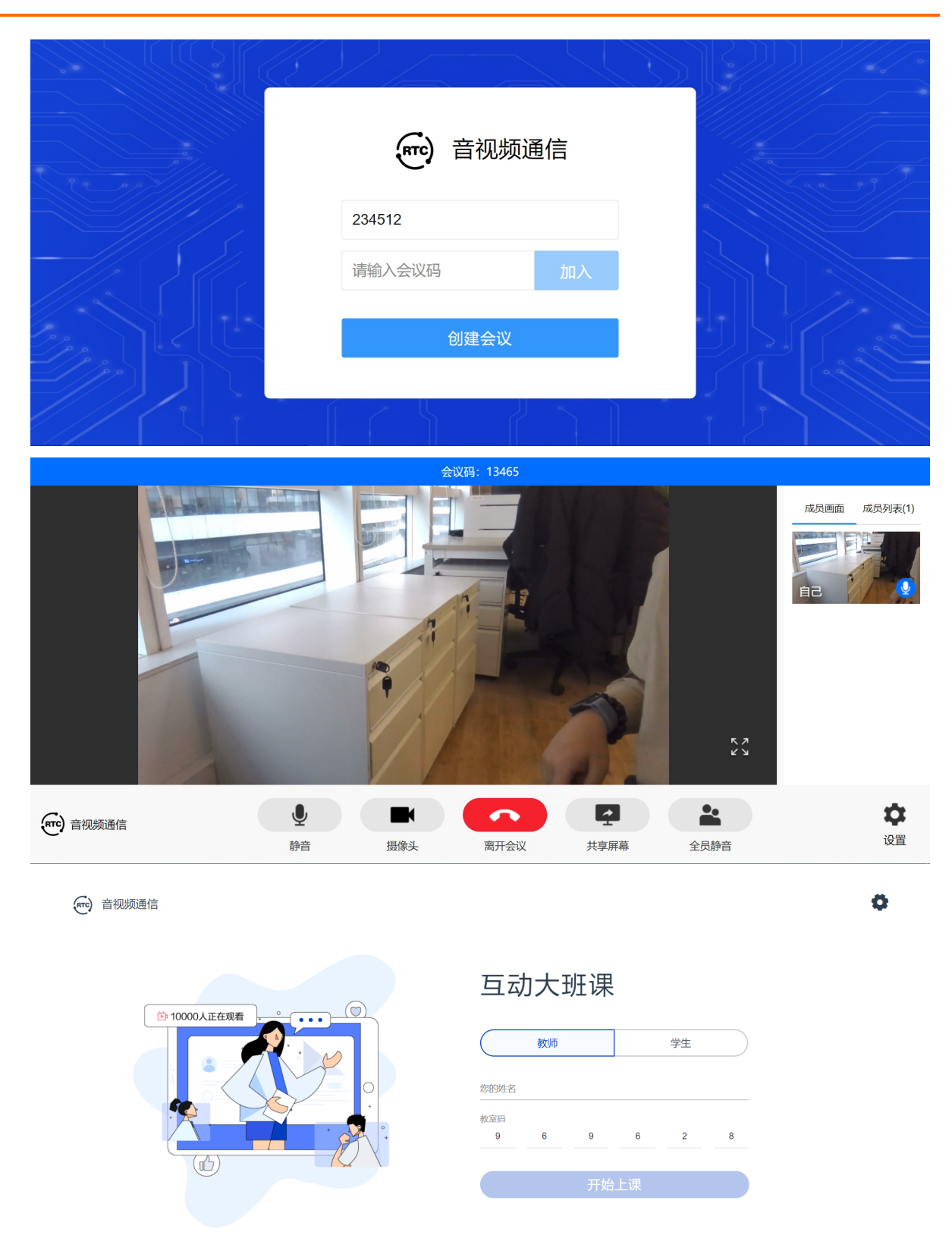

# 2.Android Demo

您可以阅读本文,了解快速运行Android Demo的操作方法,实现加入频道和远端用户进行音视频通信。

### 前提条件

在执行Demo步骤之前,您需要从控制台获取鉴权信息,具体操作请参见生成Token。 您需要下载示例代码,详情请参见SDK下载。

### 操作步骤

1. 在该目录下的libs文件夹中添加RTC SDK,如果没有libs文件夹,需要手动创建。

| A subsection of the subsection of the subsect |  |  |
|----------------------------------------------------------------------------------------------------|--|--|
| 🗧 .gitignore                                                                                                    |  |  |
| app.iml                                                                                                    |  |  |
| 🗬 build.gradle                                                                                                    |  |  |
| 🖿 libs                                                                                                    |  |  |
| 🗧 proguard-rules.pro                                                                                                    |  |  |
| 🔻 🖿 src                                                                                                    |  |  |
| 🕨 🖿 androidTest                                                                                                    |  |  |
| 🔻 🖿 main                                                                                                    |  |  |

2. 打开AliRtcChatActivity.java文件,配置鉴权信息参数。

```
private void joinChannel() {
 if (mAliRtcEngine == null) {
   return;
 }
 AliRtcAuthInfo userInfo = new AliRtcAuthInfo();
 userInfo.setAppid("zwdm****");
 userInfo.setNonce("AK-d8847d08-c8b3-4800-84e3-7f6c4d65f96d");
 userInfo.setGslb(new String[]{"https://rgslb.rtc.aliyuncs.com"});
 userInfo.setTimestamp(1589379613);
 userInfo.setToken("e48d39484c91a26****");
 userInfo.setConferenceId("1234");
 userInfo.setUserId("testId");
 /*
  *设置自动发布和订阅,只能在加入频道之前设置。
  *autoPub: 是否自动发布,取值true|false。
  *autoSub: 是否自动订阅,取值true|false。
  */
 mAliRtcEngine.setAutoPublishSubscribe(true, true);
 //加入频道,需要填写鉴权信息和用户名。
 mAliRtcEngine.joinChannel(userInfo,"用户名");
}
```

3. 运行Demo。Demo运行成功后进入音视频通话界面,您可以看到本地已经开启的预览视图,然后会自动 加入频道,等待远端用户的加入。

↓ 注意 Android端Demo必须在Android 4.4及以上系统的真机上运行。

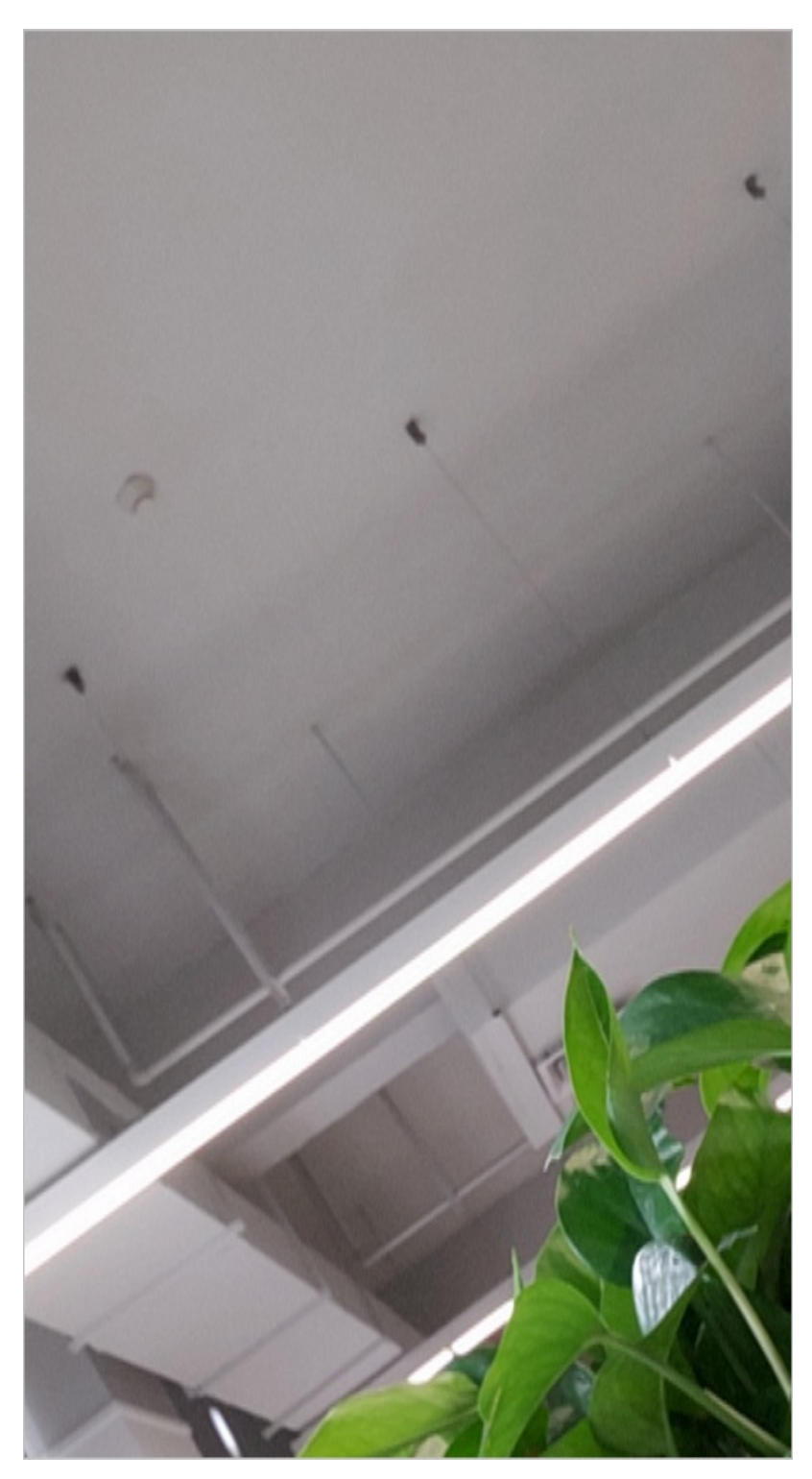

如果该频道中有其他用户即可开始实时音视频通话。

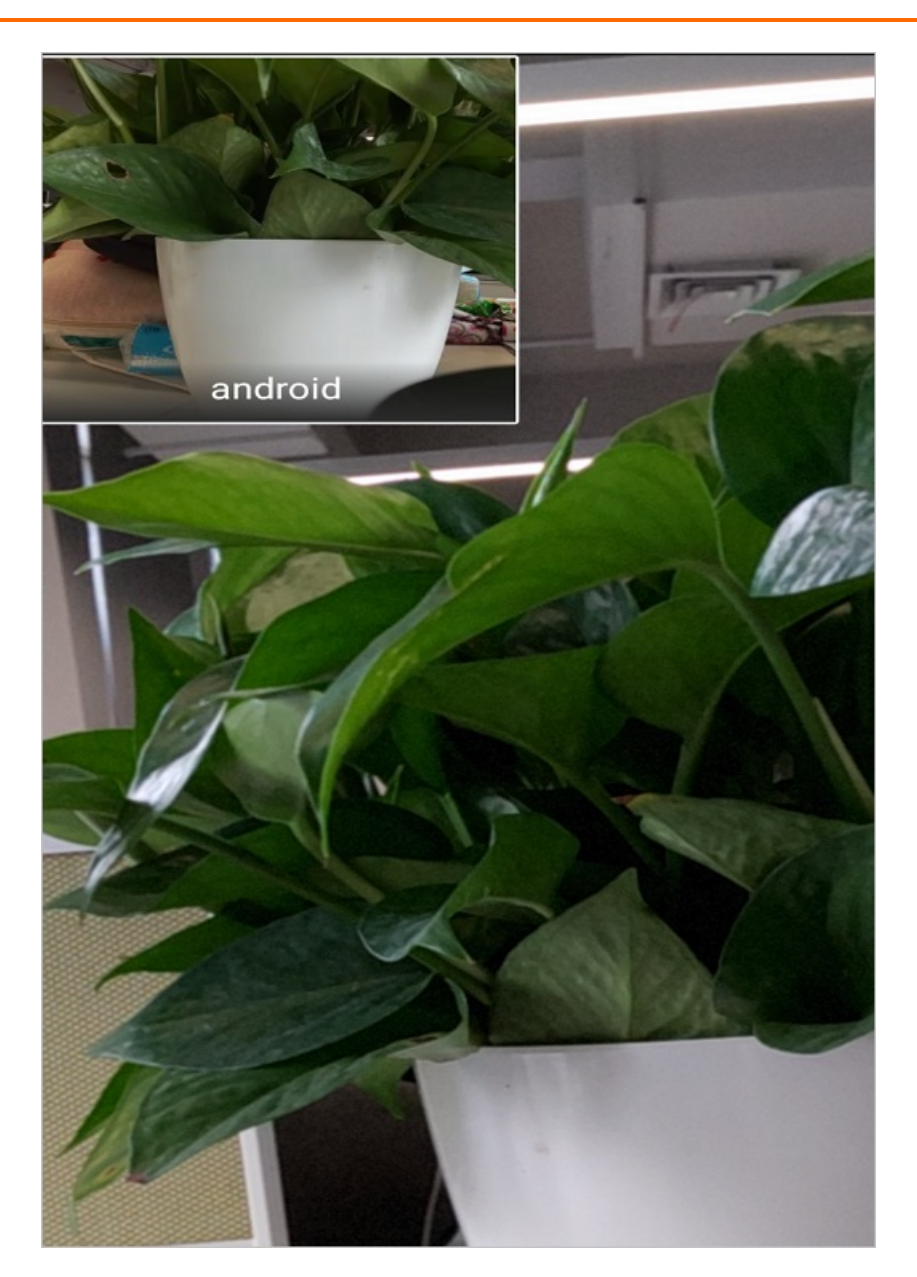

# 3.iOS Demo

您可以阅读本文,了解快速运行iOS Demo的操作方法,实现加入频道和远端用户进行音视频通信。

#### 前提条件

在执行Demo步骤之前,您需要从控制台获取鉴权信息,具体操作请参见生成Token。

您需要下载示例代码,详情请参见SDK下载。

### 操作步骤

1. 下载SDK,复制一份到该文件夹下。

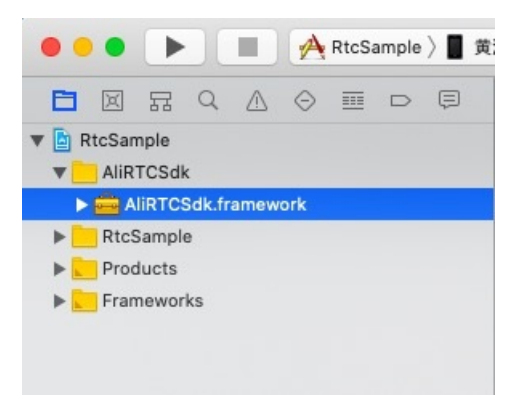

2. 配置参数。

| General Sig | ning & Capabilities Resour | ce Tags Info        | Build Settings | Build Phases | Build Rules |
|-------------|----------------------------|---------------------|----------------|--------------|-------------|
| OJECT       |                            | Mac (requires mad   | COS 10.15)     |              |             |
| RtcSample   | Main Interface             | Main                |                |              |             |
| RGETS       | Main Internace             | Main                |                |              |             |
| A RtcSample | Device Orientation         | Portrait            |                |              |             |
| 2.3         |                            | Upside Down         |                |              |             |
|             |                            | Landscape Left      |                |              |             |
|             |                            | Landscape Right     |                |              |             |
|             | Status Bar Style           | Default             |                | ۵            |             |
|             |                            | Hide status bar     |                |              |             |
|             |                            | Requires full scree | n              |              |             |
|             |                            | Supports multiple   | windows        |              |             |
|             | ▼ App Icons and Launch Im  | nages               |                |              |             |
|             | App Icons Source           | Applcon             |                | 0            |             |
|             | Launch Screen File         | LaunchScreen        |                | <b>~</b>     |             |
|             | Frameworks, Libraries, a   | and Embedded Conter | nt             |              |             |
|             | Name                       |                     |                | Embed        |             |
|             | AliRTCSdk.framewo          | ork                 |                | Embed & Sign | \$          |
|             | AudioToolbox.frame         | ework               |                | Do Not Embed | 10          |
|             | AVFoundation.fram          | ework               |                | Do Not Embed | 0           |
|             | CoreMedia.framew           | ork                 |                | Do Not Embed | 0           |
|             | libc++.tbd                 |                     |                |              |             |
|             | libresolv.tbd              |                     |                |              |             |
|             | libz.tbd                   |                     |                |              |             |
|             | 🚔 VideoToolbox.frame       | ework               |                | Do Not Embed | 0           |
|             | +                          |                     |                |              |             |

i. 将AliRTCSdk.framework设置动态库,如下图所示:

 ii. 证书配置Demo工程需要真机环境,因此需要选择自己的证书和profile文件,修改Bundle Identifier 为与自己证书匹配的值。Xcode9.0之后版本可以通过选中Automaticall manage signing选项由 Xcode自动管理。

| 🗄 < > 🖹 RtcSa | mple                          |                                                                      |                                                     |              | < 🛆 >       | + |
|---------------|-------------------------------|----------------------------------------------------------------------|-----------------------------------------------------|--------------|-------------|---|
| General       | Signing & Capabilities Resour | ce Tags Info                                                         | Build Settings                                      | Build Phases | Build Rules |   |
| PROJECT       | + Capability All Debug        | Release                                                              |                                                     |              |             |   |
| TARGETS       | V Signing                     |                                                                      |                                                     |              |             |   |
| A RtcSample   |                               | Automatically man<br>Xcode will create an<br>certificates.           | age signing<br>nd update profiles, app              | IDs, and     |             |   |
|               | Team                          | None                                                                 |                                                     |              |             |   |
|               | Bundle Identifier             | com.Alibaba.RtcSam                                                   | ple.c                                               |              |             |   |
|               | Provisioning Profile          | None                                                                 |                                                     | ۵            |             |   |
|               | Signing Certificate           | None                                                                 |                                                     |              |             |   |
|               | Status                        | "RtcSample" required<br>Select a provisionin<br>Capabilities editor. | ires a provisioning pro<br>g profile in the Signing | ofile.<br>&  |             |   |
|               | ► 🕗 Background Modes          |                                                                      |                                                     |              |             | × |
|               |                               | Add capabilities by c                                                | licking the "+" buttor                              | a above.     |             |   |
|               |                               |                                                                      |                                                     |              |             |   |

iii. 打开*RTCSampleChatViewController.m*文件,配置鉴权信息AliRtcAuthInfo(在joinBegin方法中)。

```
/*
    NSString *AppID = @"aoe****";
    NSString *userID = @"f303d59acae073****";
    NSString *channelID = @"23****";
    NSString *channelID = @"23****";
    NSString *nonce = @"AK-7c8f947b-e55e-4ed5-ab09-bc849****";
    long long timestamp = 1585119606; //过期时间戳,例如: 1560588594代表过期时间为2019-06-1516
:49:54。
    NSString *token = @"70f77b8****";
    NSArray <NSString *> *GSLB = @[@"https://rgslb.rtc.aliyuncs.com"];
    NSArray <NSString *> *agent = @[@""];
    */
```

#### 3. 运行。

Demo运行成功进入首页,您可以看到本地预览视图并进入房间。如果该频道中有其他用户即可开始实时音视频通话。

↓ 注意 iOS端Demo必须在真机上运行,设备支持iPhone5及以上,系统iOS9及以上版本。

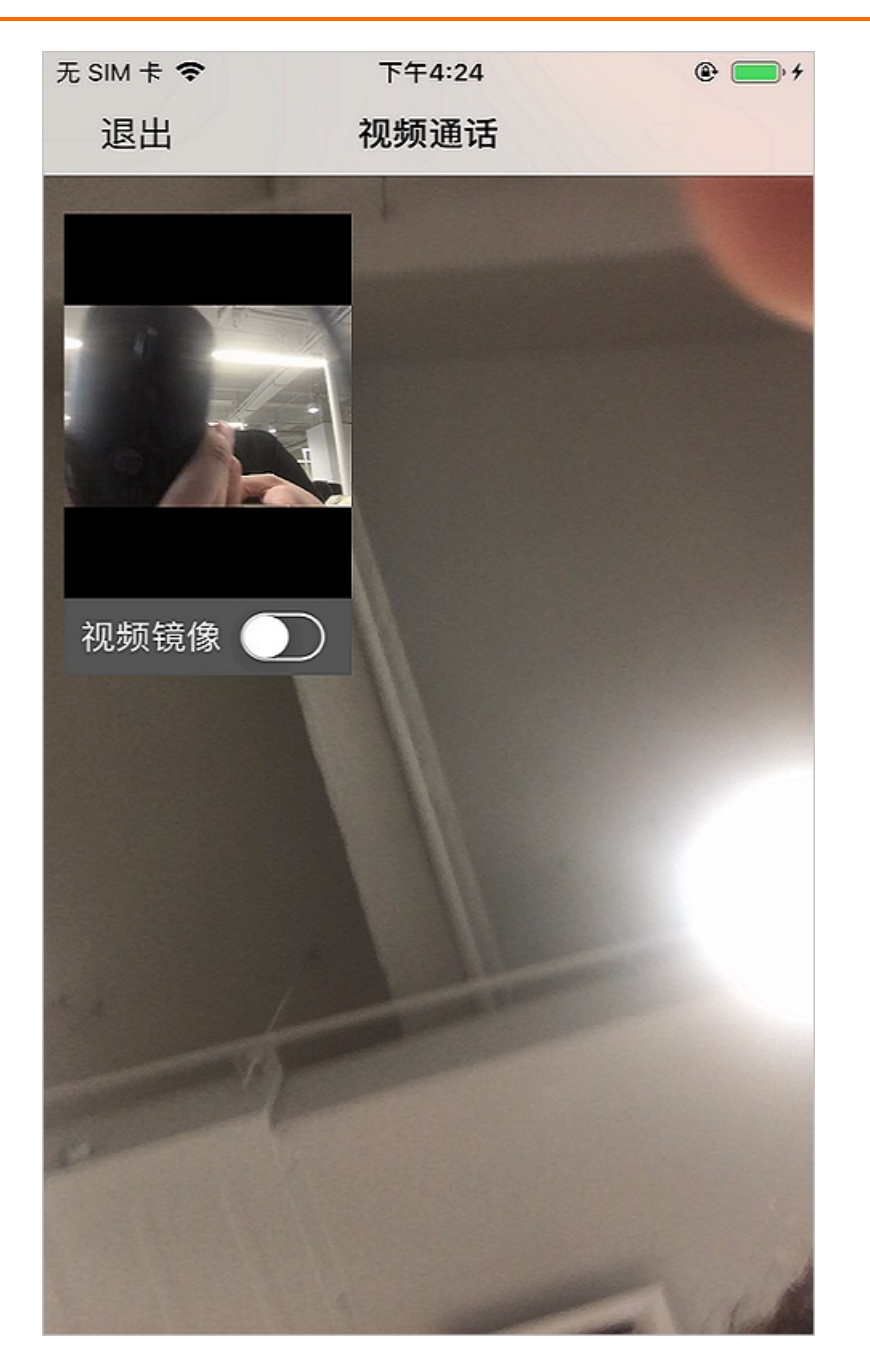

# 4.Mac Demo

您可以阅读本文,了解快速运行Mac Demo的操作方法,实现加入频道和远端用户进行音视频通信。

#### 前提条件

在执行Demo步骤之前,您需要从控制台获取鉴权信息,具体操作请参见生成Token。

您需要下载示例代码,详情请参见SDK下载。

#### 操作步骤

1. 下载SDK,复制一份到该文件夹下。

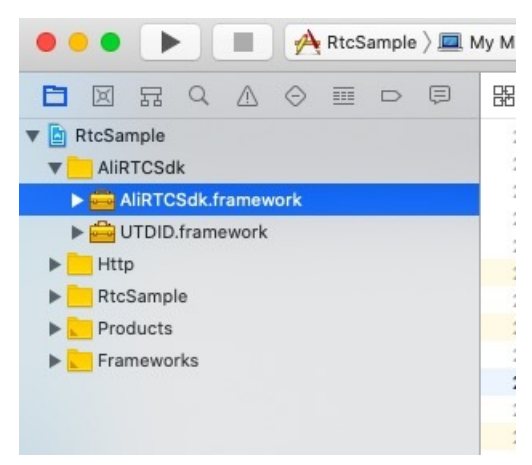

### 2. 配置参数。

i. 将AliRTCSdk.framework和UTDID.framework设置动态库,如下图所示:

| RtcSample                                                                             |                           | General Signing & Capabilities Resource Tags Info Buil | ld Settings Build Phases Build Ru |
|---------------------------------------------------------------------------------------|---------------------------|--------------------------------------------------------|-----------------------------------|
| AliRTCSdk     BirtCSdk.framework     Guther Stratework     Guther Stratework     Http | PROJECT RtcSample TARGETS | Deployment Info     Deployment Target     10.13        | <b>∨</b> _                        |
| RtcSample                                                                             | A RtcSample               | Main Interface Main                                    | <b>~</b>                          |
| Products                                                                              |                           |                                                        |                                   |
| Frameworks                                                                            |                           | ▼ App Icons                                            |                                   |
|                                                                                       |                           | Source Apploon                                         | 0                                 |
|                                                                                       |                           | Frameworks, Libraries, and Embedded Content            |                                   |
|                                                                                       |                           | Name                                                   | Embed                             |
|                                                                                       |                           | AliRTCSdk.framework                                    | Embed & Sign 🗘                    |
|                                                                                       |                           | AudioToolbox.framework                                 | Do Not Embed 🗘                    |
|                                                                                       |                           | AVFoundation.framework                                 | Do Not Embed 🗘                    |
|                                                                                       |                           | CoreAudio.framework                                    | Do Not Embed 🗘                    |
|                                                                                       |                           | CoreMedia.framework                                    | Do Not Embed 🗘                    |
|                                                                                       |                           | CoreMedialO.framework                                  | Do Not Embed 🗘                    |
|                                                                                       |                           | GreVideo.framework                                     | Do Not Embed 🗘                    |
|                                                                                       |                           | Dibcurl.tbd                                            |                                   |
|                                                                                       |                           | libresolv.tbd                                          |                                   |
|                                                                                       |                           | libstdc++.tbd                                          |                                   |
|                                                                                       |                           | libz.tbd                                               |                                   |
|                                                                                       |                           | UTDID.framework                                        | Embed & Sign 🗘                    |

ii. 打开ViewController.m文件,配置鉴权信息AliRtcAuthInfo(在sureButtonClick方法中)。

```
/*

NSString *AppID = @"aoe****";

NSString *userID = @"f303d****";

NSString *channelID = @"23****";

NSString *nonce = @"AK-7c8f947b-e55e-4ed5-ab09-bc849efe5bee";

long long timestamp = 1585119606;

NSString *token = @"70f77b873****";

NSArray <NSString *> *GSLB = @[@"https://rgslb.rtc.aliyuncs.com"];

NSArray <NSString *> *agent = @[@""];

*/
```

3. 运行。

⑦ 说明 Mac端Demo如果使用Mac mini等不包含自带摄像头和麦克风的设备,需要插入外置摄像 头和麦克风。系统版本支持macOS 10.12及以上。

i. Demo运行成功进入首页,输入*频道号*并单击**确定**,进入下一页面。

| RTCSample          |  |
|--------------------|--|
|                    |  |
|                    |  |
|                    |  |
|                    |  |
|                    |  |
|                    |  |
|                    |  |
|                    |  |
|                    |  |
|                    |  |
|                    |  |
|                    |  |
|                    |  |
|                    |  |
|                    |  |
|                    |  |
|                    |  |
|                    |  |
| 項制人列迴亏(3-1212奴子)   |  |
|                    |  |
|                    |  |
|                    |  |
| 确定                 |  |
|                    |  |
|                    |  |
|                    |  |
|                    |  |
|                    |  |
|                    |  |
|                    |  |
|                    |  |
|                    |  |
|                    |  |
|                    |  |
| 117.0 2003072      |  |
| <br>1.11.012000072 |  |

 ii. 进入频道页面后,可以看到本地已经开启的预览视图。单击开始加入频道,如果该频道中有其他用 户即可开始实时音视频通话。

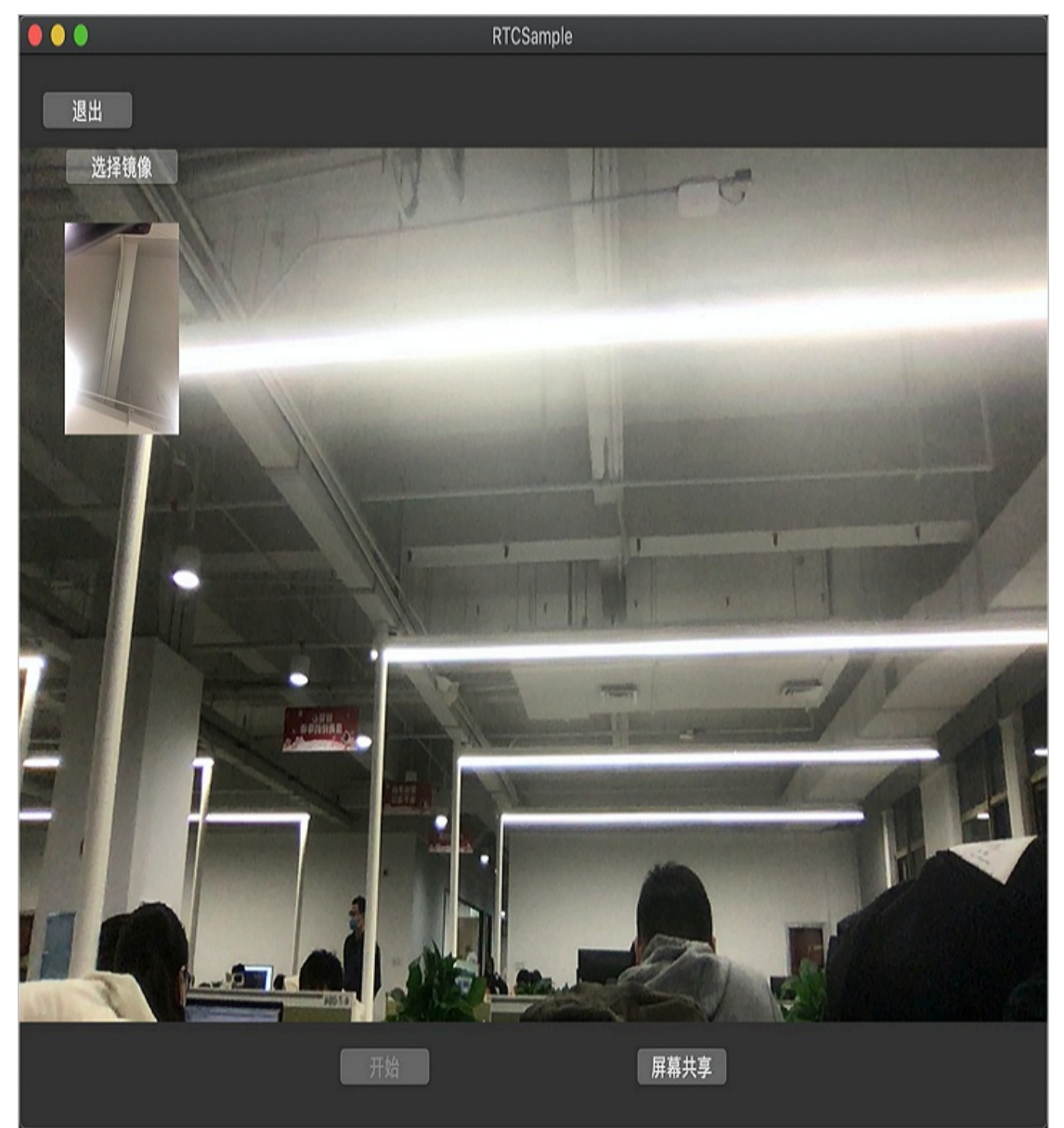

您也可以单击屏幕共享把自己的屏幕分享给远端用户。

# 5.Windows Demo

通过本文,您可以了解快速运行Windows Demo的操作方法,实现加入频道和远端用户进行音视频通信。

#### 前提条件

在执行Demo步骤之前,您需要从控制台获取鉴权信息,具体操作请参见生成Token。

您需要下载示例代码,详情请参见SDK下载。

#### 操作步骤

- 1. 下载 MFC Demo文件夹和最新版本SDK压缩包。
- 2. 将SDK解压到MFC Demo文件夹中。
- 3. 打开Demo中的RTCSampleMainInterface.cpp文件并定位到第1107行代码,配置鉴权信息AuthInfo。

authinfo.channel = CStringToAliString(m\_sLoginInfo.s\_strRoomID);

authinfo.user\_id = "a9e28\*\*\*\*";

authinfo.appid = "aoe\*\*\*\*";

authinfo.nonce = "AK-e5babe72e81a54fb9f580d4\*\*\*\*";

authinfo.token = "39cf7cde\*\*\*\*";

authinfo.gslb.AddString("https://rgslb.rtc.aliyuncs.com");

authinfo.agent.AddString("");

authinfo.timestamp = 1585363086;//过期时间戳,例如: 1560588594代表过期时间为2019-06-15 16:49:54。

```
authinfo.channel = CStringToAliString(m_sLoginInfo.s_strRoomID);
authinfo.user_id = "a9e28****";
authinfo.appid = "aoe****";
authinfo.nonce = "AK-e5babe72881a54fb9f580d4****";
authinfo.token = "39cf7cde****";
authinfo.gslb.AddString("<u>https://rgslb.rtc.alivuncs.com</u>");
authinfo.agent.AddString(");
authinfo.timestamp = 1585363086;//过期时间戳,例如: 1560588594代表过期时间为2019-06-15 16:49:54。
```

4. 运行Demo。

#### i. Demo运行成功进入首页,单击设置进入参数设置界面,服务地址您可以不填。

⑦ 说明 Windows端Demo如果使用不包含自带摄像头和麦克风的设备,需要插入外置摄像 头和麦克风。系统支持Windows XP (SP3)、Windows 7、Windows 8.X、Windows 10,不 支持Windows XP (SP3)以下版本。

| 💱 Setting                                                                                                   | ×                                                                          |
|----------------------------------------------------------------------------------------------------|----------------------------------------------------------------------------|
| ─ 服务地址 ────────────────────────────────────                                                                 |                                                                            |
| <ul> <li>推流</li> <li>☑ 自动推流</li> <li>☑ 音频流 □ 视频流</li> <li>重 推流画质</li> <li>④ 质量优先</li> <li>○ 流畅优先</li> </ul> | <ul> <li>□ 订阅</li> <li>□ 自动订阅</li> <li>□ 模式切换</li> <li>□ 兼容H5模式</li> </ul> |
| 确认修改                                                                                                    | 取消修改                                                                       |

如果您想和Web端连接,请选中**兼容H5模式**。推送视频流请选中**视频流**,推送音频流请选中**音频 流**。

ii. 关闭设置页面,在首页输入相应频道号和用户名,单击创建/加入房间按钮,进入下一页面。

| AliRTCSar | nple |                          | ×  |
|-----------|------|--------------------------|----|
|           |      | C-)<br>阿里石<br>aliyun.com |    |
|           | 频道号  | 请输入频道ID[3-12位数字]         |    |
|           | 用户名  | 请输入用户ID                  |    |
|           |      | 创建/加入房间                  |    |
| Ver 1.1.1 |      |                          | 设置 |

#### iii. 进入频道页面后,可以看到本地已经开启的预览视图。单击开始加入频道,如果该频道中有其他用 户,即可开始实时音视频通话。

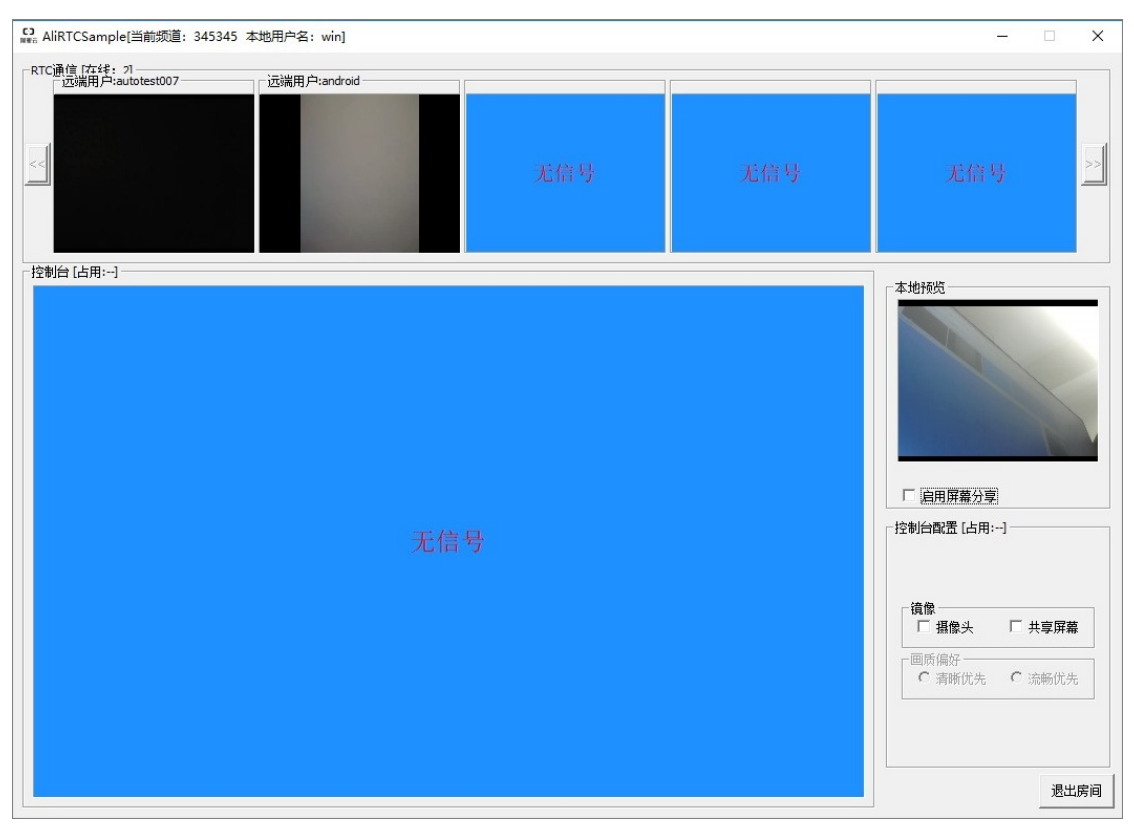

您也可以勾选屏幕共享把自己的屏幕分享给远端用户。

# 6.Web Demo

本文为您介绍了运行Web Demo的前提条件及具体步骤。在您成功运行Demo后,您可以进入房间和远端用 户进行音视频通信。

### 前提条件

在执行Demo步骤之前,您需要从控制台获取鉴权信息,具体操作请参见生成Token。

您需要下载示例代码,详情请参见SDK下载。

#### 操作步骤

- 1. 打开*index.html*文件。
  - 集成SDK。

下载最新Web SDK添加到代码同层目录,并打开相关注释。

<!-- 请从官网下载最新sdk, 添加到同层目录, 打开下方注释 --> <!-- <script src="./aliyun-webrtc-sdk.js"></script> -->

。 定位到314行代码处并配置 Appld和 AppKey。

⑦ 说明 从控制台获取的Token仅为开发测试使用,正式上线有被攻击风险。建议您自己搭建服务端生成Token,并使用Https协议。搭建服务端请参见服务端生成Token。

```
var appId = "yourAppId";
var appKey = "yourAppKey";
```

- 2. 运行Demo。
  - i. 输入*房间号,*单击**进入房间**。

 ii. 进入房间后,已经默认开启本地预览并开始推送视频流(摄像头大流和音频)。您可以开启或关闭 本地预览,也可以打开或关闭推流。

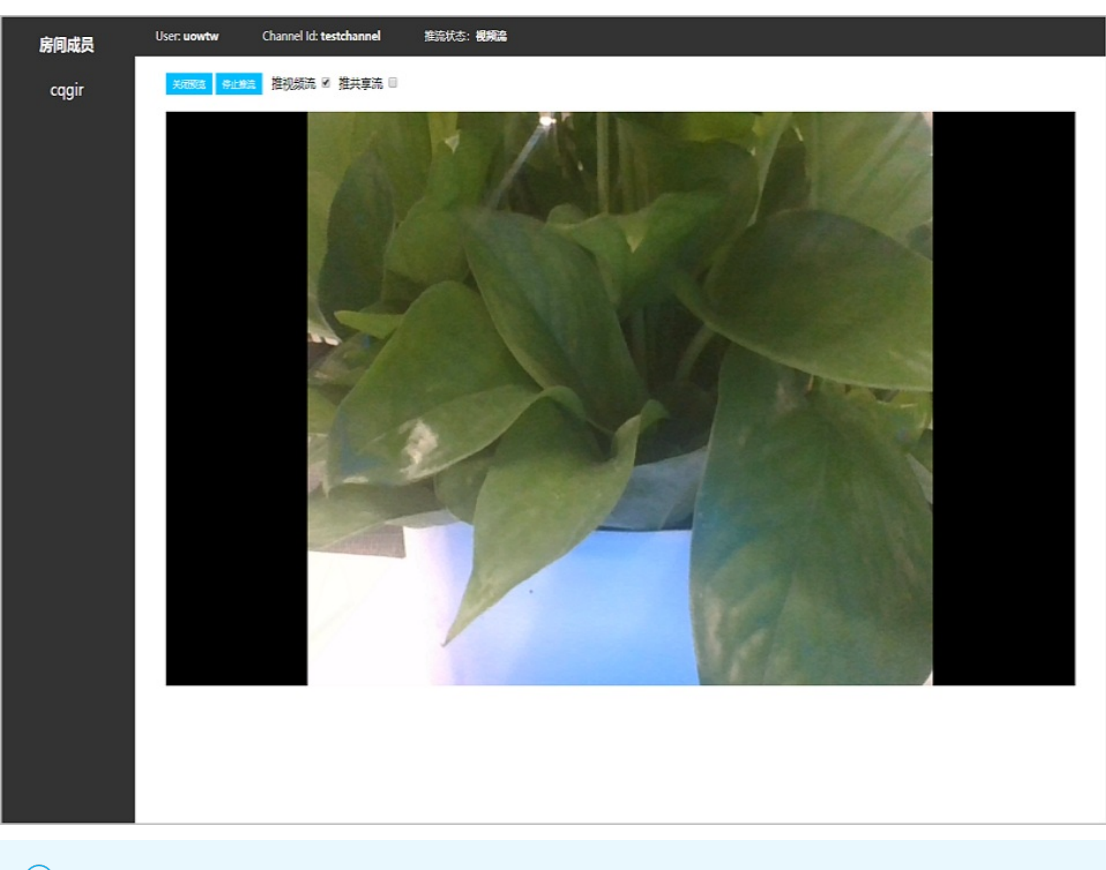

⑦ **说明** 房间显示用户名、房间号、推流状态。如果在当前房间内有其他成员,左侧会显示 其用户名。

■ 如果您想更改推流状态,您可以直接对推流选项进行热切换,也可以先单击**停止推流**,然后选 择**推视频流**或**推共享流**。

关闭预览 停止推流 推视频流 ☑ 推共享流 □

如果您想和其他房间成员进行音视频通信,您可以将鼠标移动到左侧该成员用户名上,当出现共
 **享流订阅或视频流订阅**时,然后进行选择操作。

⑦ 说明 Demo中仅可订阅视频流和共享流, 音频流单独订阅您可以自行开发实现, 接口 说明请参见AliRt cEngine接口。

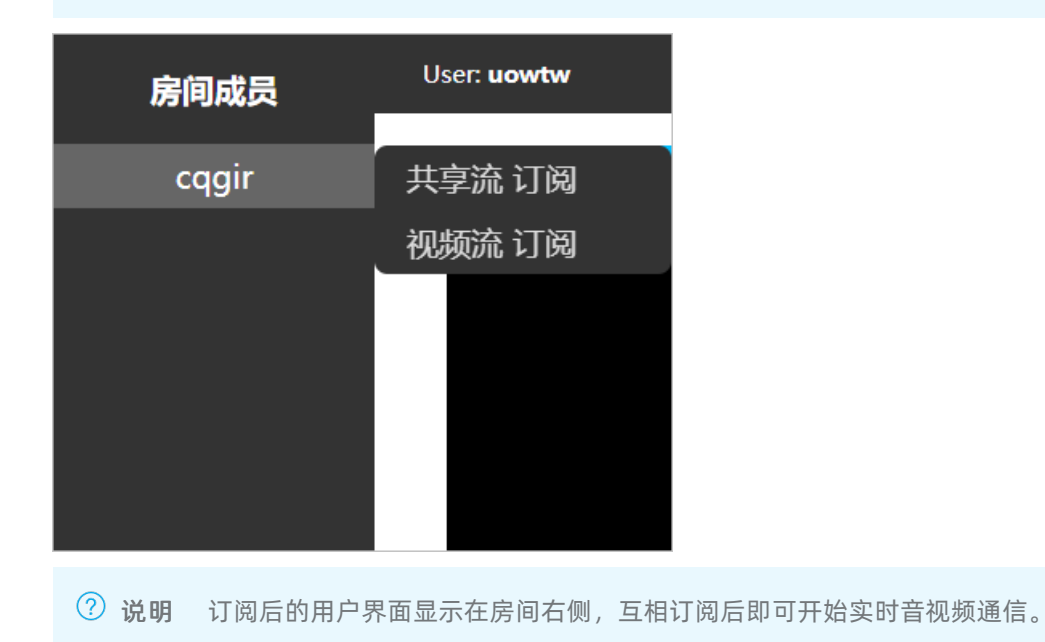

# 7.Unity Demo

本章节为您介绍了Unity Demo的集成操作步骤。

### 前提条件

您需要开通阿里云RTC服务并在控制台成功创建应用,具体操作请参见入门概述。

获取Token, 详情请参见服务端生成Token。

### 创建Unity项目

- 1. 打开Unity, 单击新建。
- 2. 输入项目名称、项目保存位置,并选择3D模版。
- 3. 单击创建。

|                       | Create a ne   | ew project with Unity 20 | 19.2.11f1             |            |
|-----------------------|---------------|--------------------------|-----------------------|------------|
| 模板                    |               |                          | 设置                    |            |
| C<br>2D               | 3D            | 3D With Extras           | 项目名称 *<br>AliRtcUnity |            |
|                       |               |                          | /Users/whatleo/c      | codes/ ••• |
| G G                   | ©             |                          |                       |            |
| High Definition<br>RP | LWRP Template |                          |                       |            |
|                       |               |                          |                       |            |
|                       |               |                          | 取消                    | 创建         |

### 集成SDK

- 1. 下载Unity SDK。 解压后包含sample和sdk两个目录, sample目录为Unity对接工程, sdk目录为Unity版本 SDK。
- 2. 在项目Assets目录下新建Plugins目录。
- 3. 复制SDK中以下目录文件到项目Plugins目录。

| 平台 | 文件或文件夹                      | 项目路径                    |
|----|-----------------------------|-------------------------|
|    | /Android/AliRtcCwrapper.aar | /Assets/Plugins/Android |
|    |                             |                         |

| 平台      | 文件或文件夹                                    | 项目路径                    |
|---------|-------------------------------------------|-------------------------|
|         | /Android/AliRT CSdk.jar                   | /Assets/Plugins/Android |
| Android | /Android/alivc-core-rtc.aar               | /Assets/Plugins/Android |
|         | /Android/Sophonsdk.aar                    | /Assets/Plugins/Android |
|         | /Android/utdid4all-1.5.0-<br>proguard.jar | /Assets/Plugins/Android |
|         | /Android/webrtclib.aar                    | /Assets/Plugins/Android |
| inc     | /iOS/AliRT CSdk.framework                 | /Assets/Plugins/iOS     |
| 103     | /iOS/libAliRTCSdkCInterface.a             | /Assets/Plugins/iOS     |
| macOS   | /macOS/AliRTCSdkCWrapper.bu<br>ndle       | /Assets/Plugins/macOS   |
|         | /x86/AliRT CSdk.dll                       | /Assets/Plugins/x86     |
| Windows | /x86/AliRTCSdkCWrapper.dll                | /Assets/Plugins/x86     |
|         | /x64/AliRTCSdk.dll                        | /Assets/Plugins/x64     |
|         | /x64/AliRTCSdkCWrapper.dll                | /Assets/Plugins/x64     |

4. 在项目Assets目录下新建Scripts目录。

#### 5. 复制SDK中以下目录文件到项目Scripts目录。

| 文件                              | 项目路径            |
|---------------------------------|-----------------|
| /Scripts/AliRtcEngine.cs        | /Assets/Scripts |
| /Scripts/IAliRtcEngineBase.cs   | /Assets/Scripts |
| /Scripts/VideoDisplaySurface.cs | /Assets/Scripts |

# 实现音视频通话功能

1. 添加UI控制。

您可以创建用户界面,以Unity Sample为例,创建本地视频窗口GameObject(LocalVideoCube)和远端视频窗口GameObject(RemoteVideoCube),以及控制按钮ControlButton。

| • • •              | SampleScene - AliRtcU      | nity - PC, Mac & Linux Standalone - U | Jnity 2019.2.11f1 Personal (Pe | rsonal) <metal></metal> |              |             |                                                             |                |
|--------------------|----------------------------|---------------------------------------|--------------------------------|-------------------------|--------------|-------------|-------------------------------------------------------------|----------------|
| ♥ + S X I X ×      | 🕫 Center 🛛 🕼 Local         |                                       |                                | Collab •                | Account      | Layer       | s •                                                         | Layout 🔹       |
| '⊞ Hierarchy 🔒 +⊞  | # Scene Game @ Asset Store |                                       |                                | *=                      | O Inspector  |             |                                                             | <u> </u>       |
|                    | Display 1                  | * Scale 1                             | x Maximize On Play Mute Audio  | VSync Stats Gizmos *    | Con          | ntrolButton | 1                                                           | 🗌 Static 🔻 着   |
| Main Camera        |                            |                                       |                                |                         | Tag Unt      | agged       | Layer 🛛                                                     | I •            |
| Directional Light  |                            |                                       |                                |                         | ▼ ℜ Rect     | Fransform   |                                                             | 🔯 🕸 🔅          |
| RemoteVideoCube    |                            |                                       |                                |                         | center       | 0           | 50                                                          | 0              |
| Tanvas Canvas      |                            |                                       |                                |                         | ibbi         | Width       | Height                                                      |                |
| EventSystem        |                            |                                       |                                |                         | ▶ Anchors    | 200         | 60                                                          |                |
|                    |                            | Button                                |                                |                         | Pivot        | X 0.5       | Y 0.5                                                       |                |
|                    |                            |                                       |                                |                         | Rotation     | x 0         | Y 0                                                         | Z 0            |
|                    |                            |                                       |                                | _                       | Scale        | X 1         | Y 1                                                         | Z 1            |
|                    |                            |                                       |                                |                         | ▼⊚ Canva     | as Rendere  | er                                                          | 🔯 🕂 🐥          |
|                    |                            |                                       |                                |                         | Cull Transpa | rent Mesh   |                                                             |                |
|                    |                            |                                       |                                |                         | V Nage       | e (Script)  | LIISprite                                                   | ; <b>↔</b> , U |
|                    |                            |                                       |                                |                         | Color        | [           | 1 of opprice                                                | 1              |
|                    |                            |                                       |                                |                         | Material     |             | None (Mate                                                  | erial) O       |
|                    |                            |                                       |                                |                         | Raycast Targ | jet (       | Sliced                                                      | •              |
| Project Console    |                            |                                       |                                | <u> -=</u>              | Fill Cente   | r           |                                                             |                |
| Create *           | Assate > Sconor            | (9,                                   |                                | ) 4 8 * 109             | Pixels Pe    | r Unit Mult | 1                                                           |                |
| Q All Materials    | ASICO / Stelles            |                                       |                                |                         | 🔻 💽 🗹 Butto  | n (Script)  |                                                             | 🔯 🕸 🔅,         |
| All Models         |                            |                                       |                                |                         | Interactable |             | Color Tint                                                  |                |
|                    |                            |                                       |                                |                         | Target Gr    | aphic       | ControlB                                                    | Sutton (In O   |
| Scenes             | SampleScene                |                                       |                                |                         | ControlButto | n ‡ 🚃       |                                                             |                |
| ▶ <b></b> Packages |                            |                                       |                                |                         |              |             | <br> <br> <br> <br> <br> <br> <br> <br> <br> <br> <br> <br> | )              |

- 2. UI界面保存到/Assets/Scenes/SampleScene.unity。
- 3. 创建控制音视频通信功能的 *Home.cs*文件,并将该文件添加到主Main Camera,使得 *Home.cs*文件在 Main Camera启动时就被加载。
- 4. 获取权限(仅Android操作)。在UNITY\_2018\_3\_OR\_NEWER及以上版本, Android设备需要在Unity中设置主动向用户获取麦克风和相机权限,需要调用CheckPermission主动获取权限。

```
private ArrayList permissionList = new ArrayList();
void Start ()
{
#if (UNITY_2018_3_OR_NEWER && UNITY_ANDROID)
 permissionList.Add(Permission.Microphone);
 permissionList.Add(Permission.Camera);
#endif
}
void Update ()
{
#if (UNITY_2018_3_OR_NEWER && UNITY_ANDROID)
 CheckPermission();
#endif
}
private void CheckPermission()
{
#if (UNITY_2018_3_OR_NEWER && UNITY_ANDROID)
 foreach (string permission in permissionList)
 {
   if (Permission.HasUserAuthorizedPermission(permission))
   {
   }
   else
   {
     Permission.RequestUserPermission(permission);
   }
 }
#endif
}
```

此外,集成Android平台时,需要AndroidManifest.xml文件和project.properties文件来管理项目权限和项目属性,可以直接拷贝AliRTCSdkEngine.plugin目录到/Assets/Plugins/Android。

|         | 🚞 Android     |                             |
|---------|---------------|-----------------------------|
|         |               | Q. 搜索                       |
| Editor  | Android       | AliRtcCwrapper.aar          |
| Plugins | iOS           | AliRTCSdk.iar               |
| Scenes  | macOS         | AliRTCSdkEngine.plugin      |
| Scripts | x86           | alivc-core-rtc.aar          |
|         | <b>x86_64</b> | Sophonsdk.aar               |
|         |               | 🛒 utdid4all-1.5proguard.jar |
|         |               | webrtclib.aar               |
|         |               |                             |
|         |               |                             |
|         |               |                             |
|         |               |                             |
|         |               |                             |

#### 5. 初始化IAliRtcEngine。

执行创建IAliRtcEngine,根据需要注册侦听通知回调,设置自动推流订阅模式。

string extra = "";

IAliRtcEngine mRtcEngine = IAliRtcEngine.GetEngine (extra);

mRtcEngine.OnJoinChannelNotify = onJoinChannelNotify;

mRtcEngine.OnPublishNotify = onPublishNotify;

mRtcEngine.OnSubscribeNotify = onSubscribeNotify;

mRtcEngine.OnRemoteUserOnLineNotify = onRemoteUserOnLineNotify;

mRtcEngine.OnRemoteUserOffLineNotify = onRemoteUserOffLineNotify;

mRtcEngine.OnRemoteTrackAvailableNotify = onRemoteTrackAvailableNotify;

mRtcEngine.OnSubscribeChangedNotify = onSubscribeChangedNotify;

mRtcEngine.OnLeaveChannelResultNotify = onLeaveChannelResultNotify;

mRtcEngine.SetAutoPublish(true, true);

6. 打开本地预览。

进入频道前需要启动本地视频采集预览显示,获取UI中VideoCube对象,添加VideoDisplaySurface到 VideoCube上。

② 说明 VideoDisplaySurface是SDK封装用于视频渲染的C#类,任何Unity中GameObject物体上需要显示视频内容,必须要绑定VideoDisplaySurface。

#### VideoDisplaySurface主要有以下三个功能:

- void Set UserId(string uid):设置渲染视频的用户ID,本地uid填空字符串 ""。
- void Set VideoTrack(AliRT CVideoTrack track):设置视频流类型,有camera(相机流)和screen(共享流)两种,用于区分同一用户ID推送的两种不同的是视频流。
- void Set Enable(bool enable): 控制视频是否显示。

添加surface后,调用IAliRtcEngine接口设置本地预览和开启预览。

GameObject go = GameObject.Find("LocalVideoCube"); VideoDisplaySurface surface = go.GetComponent<VideoDisplaySurface>(); surface.SetUserId(""); surface.SetVideoTrack(AliRTCVideoTrack.VIDEO\_TRACK\_CAMERA); surface.SetEnable(true); mRtcEngine.SetLocalViewConfig(true); mRtcEngine.ConfigExternalVideoRendering(true);

mRtcEngine.StartPreview();

- 7. 获取频道鉴权信息。 该步骤主要通过和AppServer进行通信,获取进入的频道名称以及对应的鉴权信息,成功获取到的信息需要保存在AliRTCAuthInfo结构中。
- 8. 加入频道。成功获取到入会鉴权信息后,通过调用接口JoinChannel加入频道,需要传递参数有 AliRT CAut hInfo和用户名称。调用加入频道接口后,SDK会通过OnJoinChannelNotify通知回调是否入会 成功,参数errorCode为0表示入会成功,其他表示失败。

```
mRtcEngine.JoinChannel(authInfo, "userName");
private void onJoinChannelNotify (int errorCode)
{
    if (errorCode == 0)
    {
        Debug.Log("加入频道成功");
    }
    else
    {
        Debug.Log("加入频道失败");
    }
}
```

9. 远端用户视频显示。

订阅远端用户的音视频流相关的回调是onSubscribeChangedNotify,控制远端用户视频的显示在该回 调中实现。

onSubscribeChangedNotify有三个参数:

- userld表示远端用户ID。
- audioTrack有mic(麦克风)和none两种类型, none表示当前没有远端音频流。
- videoTrack有camera、screen、both和none四种类型,分别表示该用户的视频流状态,both表示同时订阅远端用户的camera(相机流)和screen(共享流),none表示当前没有远端视频流。

在回调中,检查参数videoTrack是否为camera、screen、both三者中的一种,如果是需要使用 GameObject对象进行显示,并添加VideoDisplaySurface,如果videoTrack为none,需要控制 GameObject对象取消显示。

```
private void onSubscribeChangedNotify (string userId, int audioTrack, int videoTrack)
{
 if (videoTrack == (int)AliRTCVideoTrack.VIDEO_TRACK_CAMERA)
 {
   GameObject go = GameObject.Find("RemoteVideoCube");
   if (!ReferenceEquals(go, null))
   {
     VideoDisplaySurface surface = go.GetComponent<VideoDisplaySurface>();
     surface.SetUserId(userId);
     surface.SetVideoTrack(AliRTCVideoTrack.VIDEO_TRACK_CAMERA);
     surface.SetEnable(true);
   }
 }
 else if (videoTrack == (int)AliRTCVideoTrack.VIDEO_TRACK_NONE)
 {
   GameObject go = GameObject.Find("RemoteVideoCube");
   if (!ReferenceEquals(go, null))
   {
     VideoDisplaySurface surface = go.GetComponent<VideoDisplaySurface>();
     surface.SetEnable(false);
   }
 }
}
```

10. 离开频道。结束音视频通话时调用接口LeaveChannel离开频道,离开频道前需要关闭本地预览以及移 除远端视频显示。

mRtcEngine.StopPreview();

GameObject go = GameObject.Find("LocalVideoCube");

VideoDisplaySurface surface = go.GetComponent<VideoDisplaySurface>();

surface.SetEnable(false);

go = GameObject.Find("RemoteVideoCube");

surface = go.GetComponent<VideoDisplaySurface>();

surface.SetEnable(false);

mRtcEngine.LeaveChannel();

11. 销毁IAliRtcEngine。

调用IAliRtcEngine的Destroy方法退出App或者释放内存。

## Unity Editor中调试

Unity Editor中调试只需要确保放入macOS或Windows所需的文件或文件夹到/Assets/Plugins目录即可。

## 工程导出设置

• Mac平台:

Unity编译导出Mac平台应用, macOS10.15以下版本无需做额外设置,只需选中Target Platform为MacOS, 勾上Development Build即可; macOS10.15及以上版本需要选择Player Settings, 在Player的Other Settings选项中,将Camera Usage Description文本框中添加open camera字符串, Microphone Usage Description文本框中添加open microphone字符串。

|                            | Build Settings                            |                               |
|----------------------------|-------------------------------------------|-------------------------------|
| Scenes In Build            |                                           |                               |
| Scenes/SampleScene         |                                           | 0                             |
| Distigned                  |                                           | Add Open Scenes               |
|                            |                                           |                               |
| PC, Mac & Linux Standalone | 🚭 🔹 PC, Mac & Linux                       | Standalone                    |
| iOS                        | Target Platform                           | Mac OS X 🗘                    |
| Android                    | Development Build<br>Autoconnect Profiler |                               |
| €t∨ tvOS                   | Script Debugging                          |                               |
| ≓r4 PS4                    | Scripts Only Build                        | U                             |
| Xbox One                   |                                           |                               |
| WebGL                      | Compression Method                        | Default 🗘                     |
| Facebook                   |                                           | Learn about Unity Cloud Build |
| Player Settings            |                                           | Build Build And Run           |

● iOS平台:

设置Graphics APIs为OpenGLES2, 去掉多线程渲染Multithreaded Rendering。

|                            | Build Settings                               |                               |
|----------------------------|----------------------------------------------|-------------------------------|
| Scenes In Build            |                                              |                               |
| Scenes/SampleScene         |                                              | 0                             |
| Platform                   |                                              | Add Open Scenes               |
| PC, Mac & Linux Standalone | iOS                                          |                               |
| iOS 📢                      | Run in Xcode<br>Run in Xcode as              | Latest version +              |
| Android                    | Symlink Unity libraries<br>Development Build |                               |
| €t∨ tvOS                   | Autoconnect Profiler<br>Script Debugging     |                               |
| ₽_r4 PS4                   | Scripts Only Build                           |                               |
| Xbox One                   |                                              |                               |
| WebGL                      | Compression Method                           | Default +                     |
| Facebook                   |                                              | Learn about Unity Cloud Build |
| Player Settings            | В                                            | uild Build And Run            |

| Project Settings                |                               | *≡ ●                                 |             |
|---------------------------------|-------------------------------|--------------------------------------|-------------|
|                                 |                               | Q                                    |             |
| Audio<br>Editor                 | Player                        | A LO                                 | .⊒! ¢,<br>▲ |
| Graphics                        | +                             | □ ÷                                  |             |
| Input                           | Settings for iOS              | Kar "                                |             |
| Physics 2D                      |                               |                                      |             |
| Plaver                          | Icon                          |                                      |             |
| Preset Manager                  | Resolution and Presentation   |                                      |             |
| Script Execution Order          | Splash Image                  |                                      |             |
| Tags and Layers<br>TextMesh Pro | Debugging and crash reporting |                                      |             |
| Time                            | Other Settings                |                                      |             |
|                                 | Rendering                     |                                      |             |
|                                 | Color Space*                  | Gamma +                              |             |
|                                 | Auto Graphics API             |                                      |             |
|                                 | Graphics APIs                 |                                      |             |
|                                 | = OpenGLES2                   |                                      |             |
|                                 | Color Gamut*                  | +, -                                 | -           |
|                                 | - sPCB                        |                                      |             |
|                                 |                               | ± -                                  | -11         |
|                                 | Metal Editor Support*         |                                      | - 11        |
|                                 | Metal Write-Only Backbuffer   |                                      |             |
|                                 | Force hard shadows on Metal*  |                                      |             |
|                                 | Memoryless Depth              | Unused +                             |             |
|                                 | Multithreaded Rendering*      |                                      |             |
|                                 | Static Batching               |                                      |             |
|                                 | Dynamic Batching              |                                      |             |
|                                 | GPU Skinning*                 |                                      |             |
|                                 | Graphics Jobs (Experimental)* |                                      |             |
|                                 | Lightmap Encoding             | Low Quality +                        |             |
|                                 | Lightmap Streaming Enabled    |                                      |             |
|                                 | Streaming Priority            | 0                                    |             |
|                                 | Enable Frame Timing Stats     |                                      |             |
|                                 | Identification                |                                      |             |
|                                 | Bundle Identifier             | com.DefaultCompany.AliRtcUnitySample |             |
|                                 | Version*                      | 0.1                                  |             |
|                                 | Build                         | 0                                    |             |
|                                 | Signing Team ID               |                                      | -           |

iOS导出为xcode工程,在xcode工程中需要先关闭bitcode,在*info.plist*文件中添加麦克风和相机访问, 并且在Embed Framework中添加*AliRTCSdk.framework*,开启background模式,以上设置也可以在Unity 打包后处理脚本中添加导出的工程设置。

• Android平台:

Android应用导出前,切换到Android Platform,选择Player Settings,在Player的Other Settings选项中,设置Graphics APIS为OpenGLES2,去掉多线程渲染Multithreaded Rendering, Scripting Backend选择IL2CPP。

|                            | Build Settings                                       |                     |
|----------------------------|------------------------------------------------------|---------------------|
| Scenes In Build            |                                                      |                     |
| Scenes/SampleScene         |                                                      | 0                   |
| Platform                   |                                                      | Add Open Scenes     |
| PC, Mac & Linux Standalone | Android                                              |                     |
| iOS                        | Texture Compression                                  | Don't override +    |
| 📱 Android 🛛 🔫              | Export Project<br>Symlink Sources                    |                     |
| ¢tγ tvOS                   | Build App Bundle (Google Play)<br>Create symbols zin |                     |
| ≂_r⊿ PS4                   | Development Build                                    |                     |
| Xbox One                   | Script Debugging                                     |                     |
| WebGL                      | Scripts Only Build                                   | Patch Patch And Run |
| Facebook                   | Compression Method                                   | Default +           |
| Player Settings            | Exp                                                  | ort Build And Run   |

|                                                                                        |                                                                                                    | 10                                                                                                    |           |
|----------------------------------------------------------------------------------------|----------------------------------------------------------------------------------------------------|----------------------------------------------------------------------------------------------------|-----------|
| Audio<br>Editor                                                                        | Player                                                                                                    | (4                                                                                                    | <br>□ ↓ ↔ |
| Graphics<br>Input<br>Physics                                                           | Other Settings<br>Rendering                                                                                                    |                                                                                                    |           |
| Physics 2D<br>Player                                                                   | Color Space*                                                                                                    | Gamma                                                                                                    | \$        |
| Preset Manager<br>Quality<br>Script Execution Order<br>Tags and Layers<br>TextMesh Pro | Graphics APIs<br>= OpenGLES2<br>Color Gamut*                                                                                                    |                                                                                                    | +, -      |
| Time<br>VFX                                                                            | = sRGB                                                                                                    |                                                                                                    | +, -      |
|                                                                                        | Static Batching<br>Dynamic Batching<br>GPU Skinning*<br>Graphics Jobs (Experimental)*<br>Lightmap Encoding<br>Lightmap Streaming Enabled<br>Streaming Priority<br>Protect Graphics Memory<br>Enable Frame Timing Stats<br><b>Vulkan Settings</b><br>SRGB Write Mode* | Uow Quality  O                                                                                                   | •         |
|                                                                                        | Identification<br>Package Name<br>Version*<br>Bundle Version Code<br>Minimum API Level<br>Target API Level                                                                                                    | com.DefaultCompany.AliRtcUnitySample 0.1 1 Android 4.1 'Jelly Bean' (API level 16) Automatic (highest installed) |           |
|                                                                                        | Configuration                                                                                                    |                                                                                                    |           |
|                                                                                        | Scripting Backend                                                                                                    | IL2CPP                                                                                                    | ÷         |
|                                                                                        | Api Compatibility Level*<br>C++ Compiler Configuration<br>Use incremental GC (Experimental)<br>Mute Other Audio Sources*                                                                                                    | Release                                                                                                    | ÷         |

② **说明** 默认Android打包ARMv7版本,如果打包ARM64版本,需要选中Target Architectures中 ARM64选项。

### 选中该Export Project后导出目录需要有子级文件夹,例如可导出在以下目录: Aliyun/UnityRTC。

| Project Settings       |                                                 |                                         | *≡ 🔵 🥚 🛑 |
|------------------------|-------------------------------------------------|-----------------------------------------|----------|
|                        |                                                 | (Q                                      |          |
| Audio                  | Player                                          |                                         | 🔯 🕂 🐥    |
| Editor                 | Package Name                                    | com.DefaultCompany.AliRtcUnitySample    |          |
| Graphics               | Version*                                        | 0.1                                     |          |
| Physics                | Bundle Version Code                             | 1                                       |          |
| Physics 2D             | Minimum API Level                               | Android 4.1 'Jelly Bean' (API level 16) | +        |
| Plaver                 | Target API Level                                | Automatic (highest installed)           |          |
| Preset Manager         |                                                 |                                         |          |
| Quality                | Configuration                                   |                                         |          |
| Script Execution Order | Scripting Backend                               | IL2CPP                                  | ÷        |
| Tags and Layers        | Api Compatibility Level*                        | .NET Standard 2.0                       | <b>*</b> |
| TextMesh Pro           | C++ Compiler Configuration                      | Release                                 | ÷        |
| Time                   | Use incremental GC (Experimental)               |                                         |          |
| VFX                    | Mute Other Audio Sources*                       |                                         |          |
|                        | Disable HW Statistics*                          |                                         |          |
|                        | Target Architectures                            |                                         |          |
|                        | ARMv7                                           |                                         |          |
|                        | ARM64                                           |                                         |          |
|                        | x86 (deprecated)                                |                                         |          |
|                        | Solit APKs by target architecture (Experimenta) |                                         |          |
|                        | Install Location                                | Prefer External                         | <b>,</b> |
|                        | Internet Access                                 | Auto                                    | ;        |
|                        | Write Permission                                | Internal                                | ;        |
|                        | Filter Touches When Obscured                    |                                         |          |
|                        | Sustained Performance Mode                      |                                         |          |
|                        | Low Accuracy Location                           |                                         |          |
|                        | Low Accuracy Location                           |                                         |          |
|                        | Android TV Compatibility                        |                                         |          |
|                        | Warn about App Bundle size                      | $\checkmark$                            |          |
|                        | App Bundle size threshold                       | 150                                     |          |
|                        | Scripting Define Symbols                        |                                         |          |
|                        |                                                 |                                         |          |
|                        | Allow 'unsafe' Code                             |                                         |          |
|                        | Active Input Handling*                          | Input Manager                           | ÷        |
|                        | Optimization                                    |                                         |          |
|                        | Prebake Collision Meshes*                       |                                         |          |
|                        | Keep Loaded Shaders Alive*                      |                                         |          |
|                        | Preloaded Assets*                               |                                         |          |
|                        | Strip Engine Code*                              |                                         |          |
|                        | Managad Strinning Loval                         |                                         | <b>\</b> |

• Windows平台:

Windows应用导出前,切换到PC Platform,选择Player Settings,在Player的Scripting Backend选项选中 Mono。

| Scenes In Build                |                      |                               |  |  |  |
|--------------------------------|----------------------|-------------------------------|--|--|--|
|                                |                      |                               |  |  |  |
|                                |                      |                               |  |  |  |
|                                |                      |                               |  |  |  |
|                                |                      |                               |  |  |  |
|                                |                      |                               |  |  |  |
|                                |                      |                               |  |  |  |
|                                |                      |                               |  |  |  |
|                                |                      | Add Open Scenes               |  |  |  |
|                                |                      | (                             |  |  |  |
| Platform                       | •                    |                               |  |  |  |
| PC, Mac & Linux Standalone 🝕 🧴 | PC, Mac & Linux Sta  | ndalone                       |  |  |  |
| Universal Windows Platform     | Target Platform      | Windows \$                    |  |  |  |
|                                | Architecture         | x86 \$                        |  |  |  |
| €t∨ tvos                       | Server Build         |                               |  |  |  |
|                                | Copy PDB files       | _ U                           |  |  |  |
| PJA PS4                        | Development Build    |                               |  |  |  |
| ios                            | Autoconnect Profiler |                               |  |  |  |
|                                | Script Debugging     |                               |  |  |  |
| Xbox One                       | Scripts Only Build   |                               |  |  |  |
| Android                        |                      |                               |  |  |  |
| нти                            | Compression Method   | Derault                       |  |  |  |
| U WebGL                        |                      |                               |  |  |  |
|                                |                      | Learn about Unity Cloud Build |  |  |  |
| Player Settings                | В                    | uild Build And Run            |  |  |  |